1. 開催情報メールの本文に掲載されている「出席者登録リンク」にアクセスします。

2. プロンプトが表示された場合は「Webex を開く」をクリックします。プロンプトが表示されない場合は 「**ウェビナーを起動**」をクリックします。

| Nebex                                                                                                | For | 公益社団法人 静岡県<br>Shitveke R | UI<br>osp |
|----------------------------------------------------------------------------------------------------|-----|--------------------------|-----------|
| プロンプトで <b>[Webex を開く]</b> をクリックします。<br>プロンプトが表示されない場合は、 <b>ウェビナーを起動</b> をクリック<br><sup>ウェビナーを起動</sup> | 7L  | /ます。                     |           |
|                                                                                                    |     |                          |           |

3. 名前とメールアドレスを入力して「次へ」をクリックします。

| 必ず、 <u>病院名</u><br>ト <b>氏タ</b> を入力 |                                  |  |
|-----------------------------------|----------------------------------|--|
| してください                            | ウェビナーに参加                         |  |
|                                   | マビナーの主催者の場合は、サインインしてウェビナーを開始します。 |  |
|                                   | 8.m ×                            |  |
|                                   |                                  |  |
|                                   | □ 自分の情報を記憶する                     |  |
|                                   | 次へ                               |  |
|                                   | <u>サインイン</u>                     |  |
|                                   | webex                            |  |

4. ビデオと音声を接続し、「ウェビナーに参加」をクリックします。

| <b>test</b><br>15:00 - 16:00 |                     |
|------------------------------|---------------------|
|                              |                     |
|                              |                     |
|                              |                     |
|                              |                     |
|                              |                     |
| <u> 後</u> ミュート解除 ~           | 準備はできましたか? ウェビナーに参加 |

## 〇退出の仕方

「 🔗 」に続き「**ウェビナーから退出**」をクリックします。

| 公益社団法人静岡県病院協…<br><sub>主催者</sub> | ウェビナーから退出<br>ゥェビナーから退出しますか?<br>クェビナーから退出 キャンセル |
|---------------------------------|------------------------------------------------|
| <b>EE</b>                       | <ul> <li>№ ミュート解除 ~</li> <li>● じ …</li> </ul>  |